## **Tutorial Create Email Forwarding**

 Untuk membuat account email pada hosting yang anda miliki. Anda dapat mengakses cPanel dengan mengetikkan: <u>https://cpanel.namadomainanda.id:2083</u> atau <u>https://cpanel.namahosting.id:2083</u> pada browser anda, kemudian akan muncul tampilan seperti dibawah ini. Dan masukan *username* dan *password* sesuai dengan yang diinformasikan via email.

| ← → C 🕯 cpanel namahosting id 2083                                            | 🖈 🗖 🌚 Incognito 🚦 |
|-------------------------------------------------------------------------------|-------------------|
| Work geogle                                                                   |                   |
|                                                                               |                   |
|                                                                               |                   |
|                                                                               |                   |
| cPanel"                                                                       |                   |
| Username                                                                      |                   |
| 1 (proter your username.                                                      |                   |
| Decreed                                                                       |                   |
| Password<br>Enter your account password.                                      |                   |
|                                                                               |                   |
| Login                                                                         |                   |
| Reset Password                                                                |                   |
|                                                                               |                   |
| English العربية čeština dansk Deutsch EXvyvnd español español latinoamericano |                   |
|                                                                               |                   |
|                                                                               |                   |
| Cosynghetiz 2023 dhumil, L.L.C.                                               |                   |
| Privacy Policy                                                                |                   |
|                                                                               |                   |
|                                                                               |                   |
|                                                                               |                   |
|                                                                               |                   |

2. Setelah login, dibagian *Email*, pilih menu *Forwarder* 

| Email                                        |                      |               | ^ |
|----------------------------------------------|----------------------|---------------|---|
| Email Accounts                               | Forwarders           | Email Routing |   |
| Autoresponders                               | O Default Address    | Mailing Lists |   |
| Track Delivery                               | Global Email Filters | Email Filters |   |
| Email Deliverability                         | Address Importer     | Spam Filters  |   |
| Email Marketing                              | Encryption           | BoxTrapper    |   |
| — o<br>— o<br>→ Configure Greylisting<br>→ ✓ | Email Disk Usage     |               |   |

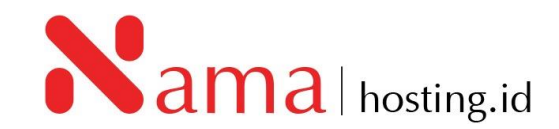

3. Setelah pilih Forwarders, klik Add Forwarder

| Forwarders                                                              |  |
|-------------------------------------------------------------------------|--|
| Managing                                                                |  |
| All Domains 🗸                                                           |  |
|                                                                         |  |
| Create an Email Account Forwarder<br>Add Forwarder Add Domain Forwarder |  |

4. Sehingga akan muncul tampilan untuk setup email forwarder, seperti dibawah ini:

| Forwarders                                                |   |  |  |  |
|-----------------------------------------------------------|---|--|--|--|
| Add a New Forwarder                                       |   |  |  |  |
| Address                                                   |   |  |  |  |
| Address to Forward:                                       |   |  |  |  |
|                                                           | @ |  |  |  |
| Domain                                                    |   |  |  |  |
| namahosting.id                                            | ~ |  |  |  |
| Destination                                               |   |  |  |  |
| Forward to Email Address                                  |   |  |  |  |
| O Discard and send an error to the sender (at SMTP time). |   |  |  |  |
| Failure Message (seen by sender)                          |   |  |  |  |
| No such person at this address.                           |   |  |  |  |
| Advanced Options 🗸                                        |   |  |  |  |
| Add Forwarder                                             |   |  |  |  |

- 5. Masukan *account email* yang akan di forward pada kolom *address to forward* tersebut, kemudian masukan alamat email penerima *forwarders* pada kolom *forward to email address*.
- 6. Setelah selesai klik *Add Forwarder*.

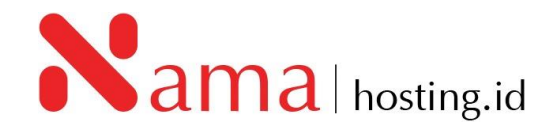